公路口岸系统业务简介 PDF转换可能丢失图片或格式,建议 阅读原文

https://www.100test.com/kao\_ti2020/452/2021\_2022\_ E5\_85\_AC\_ E8\_B7\_AF\_E5\_8F\_A3\_E5\_c31\_452713.htm 一 清单预录入 "清单 预录入"包括三个部分:出口清单录入,进口清单录入,清单 查询。 加工贸易企业在脱机版中录入清单数据,并可对清单 状态进行查询。 企业在录入清单之前,必须在联机版"数据交 换"模块中的"手册下载",下载本企业的手册、帐册数据到本 地。录入完成的清单保存在本地数据库中,待申报。 加工贸 易企业在"清单查询"模块中,可以对所有自己录入的、已申 报或未申报的清单进行查询。 二 平文件导入 部分联网加工贸 易企业已有成熟的录入系统,为满足双方需求,系统另设置 了一个平文件作为双方数据交换的中介。 联网企业将录入已 有系统的数据按照既定格式导出到平文件中,然后在公路口 岸预录入界面点击"导入",就将这些数据导入到电子口岸的" 清单预录入"系统中。双方以此完成了数据交换,而免去了两 次的录入。 三 数据交换 数据申报包括:手册下载、清单申报 手册下载提供给加工贸易企业下载手册、帐册数据的功能 加工贸易企业完成清单录入后,登录电子口岸,在线申报 清单数据。 电子口岸对数据进行逻辑校验通过后,发送到海 关进行二次校验,海关校验通过后,即发送审结回执给加工 贸易企业。此时,企业才可以进行下一步的货运委托的操作 四 货运委托 货运委托提供了加工贸易企业将清单委托给运 输公司的功能。 加工贸易企业申报的清单经海关审结通过后 , 进入到"货运委托"进行货运的委托。界面列表显示所有海 关已审结而未委托的清单。加工贸易企业选择要委托的清单

,并指定运输公司(经海关备案),执行申报。货运委托申 报到电子口岸,口岸逻辑检查无误通过,即完成"货运委托" 的申报。此过程海关并不参与校验。五取消委托加工贸易企 业可以对已经施行了委托但运输公司尚未进行承运确认的清 单进行"取消委托"的操作。加工企业凭卡进入到"取消委托"界 面,系统自动读取卡的相关数据,并列表显?"已经委托给运 输公司、但运输公司尚未对确认关系予以申报"的清单。企业 选择要取消委托的清单,执行"取消委托"命令,即完成操作

。 "取消委托"同样只报电子口岸通过,海关并不参与。 六承 运确认 运输公司通过"承运确认"来确认与加工贸易企业的承 运关系,关系的最终有效成立需要得到海关的审结。 当运输 公司凭卡登录到电子口岸公路口岸系统,进入到"承运确认" 后,系统自动识别IC卡信息,并列表显示所有委托给该运输 企业的清单。运输企业参考清单安排指定车辆,并申报至海 关,海关审结后,就确定了清单与运输工具的承运关系。 该 承运关系有效期为5天。5天内,运输工具到达海关现场,系 统通过电子车牌读取运输工具及其捆绑的清单信息,通过则 自动放行。超过有效期,则此承运关系自动解除。 七 解除捆 绑 除系统自动解除捆绑关系外,在特殊情况下,承运人也可 自主要求解除捆绑关系。"解除捆绑"就提供给承运人这样的 功能。 承运人要解除海关已审结的捆绑关系,必须在"解除捆 绑"中发出请求,报海关审核。 八 回执查询 回执查询分别提 供给加工企业查询清单状态、运输企业查询运输工具状态的 功能。 企业可按状态查询, 也可按清单号、运输工具编号进 行查询。 通过查询 , 企业可以得知清单或运输工具的最新状 态,以便继续下一步的工作。 公路口岸系统业务简介 一 清单 预录入 "清单预录入"包括三个部分:出口清单录入,进口清 单录入,清单查询。加工贸易企业在脱机版中录入清单数据 ,并可对清单状态进行查询。企业在录入清单之前,必须在 联机版"数据交换"模块中的"手册下载",下载本企业的手册、 帐册数据到本地。录入完成的清单保存在本地数据库中,待 申报。加工贸易企业在"清单查询"模块中,可以对所有自己 录入的、已申报或未申报的清单进行查询。二平文件导入部 分联网加工贸易企业已有成熟的录入系统,为满足双方需求

,系统另设置了一个平文件作为双方数据交换的中介。 联网 企业将录入已有系统的数据按照既定格式导出到平文件中, 然后在公路口岸预录入界面点击"导入",就将这些数据导入 到电子口岸的"清单预录入"系统中。双方以此完成了数据交 换,而免去了两次的录入。 三 数据交换 数据申报包括:手册 下载、清单申报。 手册下载提供给加丁贸易企业下载手册、 帐册数据的功能。加工贸易企业完成清单录入后,登录电子 口岸,在线申报清单数据。 电子口岸对数据进行逻辑校验通 过后,发送到海关进行二次校验,海关校验通过后,即发送 审结回执给加工贸易企业。此时,企业才可以进行下一步的 货运委托的操作。 四 货运委托 货运委托提供了加工贸易企业 将清单委托给运输公司的功能。 加工贸易企业申报的清单经 海关审结通过后,进入到"货运委托"进行货运的委托。界面 列表显示所有海关已审结而未委托的清单。加工贸易企业选 择要委托的清单,并指定运输公司(经海关备案),执行申 报。 货运委托申报到电子口岸, 口岸逻辑检查无误通过, 即 完成"货运委托"的申报。此过程海关并不参与校验。 五 取消 委托 加丁贸易企业可以对已经施行了委托但运输公司尚未进

行承运确认的清单进行"取消委托"的操作。 加工企业凭卡进 入到"取消委托"界面,系统自动读取卡的相关数据,并列表 显?"已经委托给运输公司、但运输公司尚未对确认关系予以 申报"的清单。企业选择要取消委托的清单,执行"取消委托" 命令,即完成操作。"取消委托"同样只报电子口岸通过,海 关并不参与。 六 承运确认 运输公司通过"承运确认"来确认与 加工贸易企业的承运关系,关系的最终有效成立需要得到海 关的审结。当运输公司凭卡登录到电子口岸公路口岸系统, 进入到"承运确认"后,系统自动识别IC卡信息,并列表显示 所有委托给该运输企业的清单。运输企业参考清单安排指定 车辆,并申报至海关,海关审结后,就确定了清单与运输工 具的承运关系。 该承运关系有效期为5天。5天内,运输工具 到达海关现场,系统通过电子车牌读取运输工具及其捆绑的 清单信息,通过则自动放行。超过有效期,则此承运关系自 动解除。 七 解除捆绑 除系统自动解除捆绑关系外, 在特殊情 况下,承运人也可自主要求解除捆绑关系。"解除捆绑"就提 供给承运人这样的功能。 承运人要解除海关已审结的捆绑关 系,必须在"解除捆绑"中发出请求,报海关审核。 八 回执查 询 回执查询分别提供给加工企业查询清单状态、运输企业查 询运输工具状态的功能。 企业可按状态查询,也可按清单号 、运输工具编号进行查询。 通过查询,企业可以得知清单或 运输工具的最新状态,以便继续下一步的工作。 100Test 下载 频道开通,各类考试题目直接下载。详细请访问 www.100test.com